# **DANIEL ESPIAO**

ESPIÃO NÚMERO 1 DO BRASIL

WHATSAPP, FACEBOOK, TECLAS DIGITADAS, SMS, GPS, LINE, HANGOUTS, HIKE, KIK, VIBER

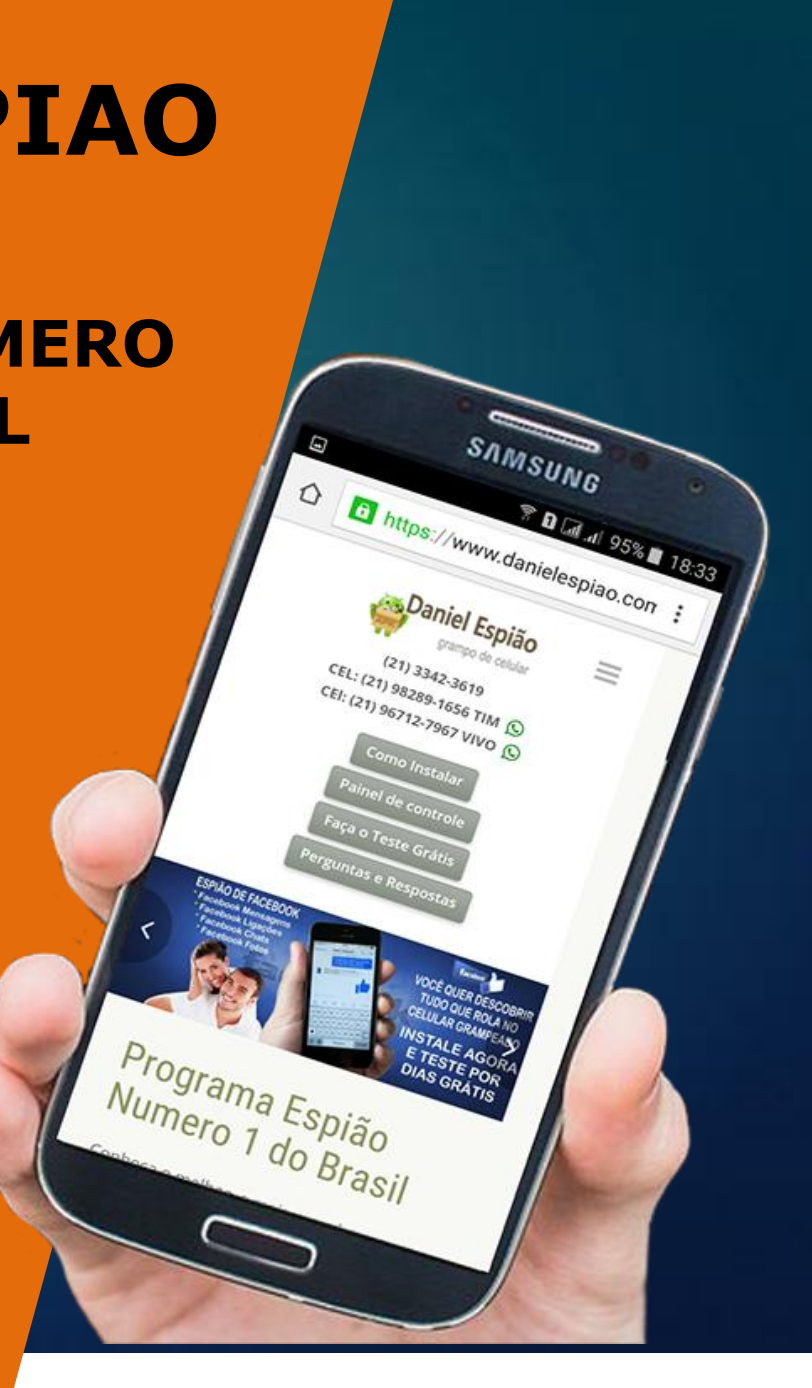

#### Para aqueles que não tem muita habilidade com os menus do aparelho celular.

Segue um dica, habilite a duração de luz de fundo de 15 segundos par o máximo, após você instalar e configura o programa espião, você volta as configurações normais de 15 segundos. Isso evita a tela fechar a todo momento durante a instalação e configuração do aplicativo. Siga as imagens abaixo.

| E C                  | ▼⊿ ▲ 🖬 09:41      | * •     | 🖾 🕼 🔍 🗸 🖬 09:41     | <b>□</b> † <b>∅ 0</b>                       | ▼⊿∡≋                | 09:41 | R 🕈 🖻  | G            | ▼⊿⊿ 🖹 09:41 | 994                                       | ▼.                 | 🖌 🖌 🖹 09:42 |
|----------------------|-------------------|---------|---------------------|---------------------------------------------|---------------------|-------|--------|--------------|-------------|-------------------------------------------|--------------------|-------------|
| Pesquisar apps D     | ANIEL ESPIÃO      | Conf    | figurar Q           | ← Tela                                      |                     |       | ר →    | ſela         |             | ← Tela                                    |                    |             |
|                      |                   | 0       | Uso de dados        | Nível de brilho                             | DANIEL ESPI         | ÃO    | N Mo   | do de espera |             | Nível de brilho                           | DANIEL I           | ESPIÃO      |
| Configurar Fotos     | Galeria Downloads |         | Mais DANIEL ESPIÃO  | Brilho adaptável<br>Otimizar nível de brill | no de acordo com a  | • 1   | в      | 15 segundos  |             | Brilho adaptável<br>Otimizar nível de bri | lho de acordo com  | a 🛑         |
|                      |                   | Disport | sitive              | luz disponível                              |                     |       | к ()   | 30 segundos  |             | luz disponível                            |                    |             |
| 31 구                 | 🔺 💎               | Dispos  | SILVO               | Plano de fundo                              |                     |       | P O    | 1 minuto     |             | Plano de fundo                            |                    |             |
| Agenda Ajuda do dis. | Assist BR Apps    | ¢       | Tela                | Modo de espera                              |                     |       |        | 2 minutos    |             | Modo de espera                            |                    | <b>-</b>    |
|                      | 🧏 🔘               |         | Som e notificação   | Depois de 15 segund                         | os de inatividade   |       | 0      | 5 minutos    |             | Depois de 30 minute                       | os de inatividade  |             |
| Calculadora Câmera   | CCleaner Chrome   |         |                     | Daydream<br>Desativado                      |                     |       | 0      | 10 minutos   |             | Daydream<br>Desativado                    |                    |             |
| I 🔯 🔁                |                   | Ť       | Aplicativos         | Tela ambiente                               |                     |       | 0      | 30 minutos   |             | Tela ambiente                             |                    |             |
| Configurar Contatos  | Downloads Drive   | =       | Armazenamento e USB | Ativar tela quando ch                       | egarem notificações |       | DA     |              |             | Ativar tela quando c                      | hegarem notificaço | bes         |
|                      |                   | -       |                     | Tamanho da fonte                            |                     |       | T DA   | NIEL ESPIA   | CANCELAR    | Tamanho da fonte                          |                    |             |
|                      | Eoromentos Entre  |         | Bateria             | Normal                                      |                     |       | Normal |              |             | Normal                                    |                    |             |
|                      |                   |         |                     | $\triangleleft$                             | 0 🗆                 |       | <      | 1 O          |             | $\triangleleft$                           | 0                  |             |
|                      |                   |         |                     |                                             |                     |       |        |              |             |                                           |                    |             |

### AGORA VAMOS PREPARAR O TELEFONE PARA RECEBER NOSSO APLICATIVO ESPIÃO.

LEMBRE-SE. Você deve instalar diretamente no celular a ser monitorado. Este manual serve para as Versões do Android: Android 3.0/3.1/3.2 Honeycomb / Android 4.0 Ice Cream Sandwich / Android 4.1/4.2/4.3 Jelly Bean / Android 4.4 Kit Kat / Android 5.0/5.1 Lollipop / Android 6.0 Marshmallow. As versões anteriores não contem alguns

deste menus abaixo. SIGA AS INFORMAÇÕES ABAIXO.

Na tela de menus do celular -> "Configurações" -> "Google" -> "Segurança" desmarque as 2 opções. Desative as 2 opções abaixo: "verificar ameaças à segurança do dispositivo" "Melhorar detector de apps nocivos"

| Fi 📾 🕃 💠 🖄 🏟 🗰 🔍 💌 🖌 🖬 15:50           | 🖬 🖬 🚱 💠 🙆 🏚 🔍 🔍 🛋 🗎 15:51 | R R R & + # A = 15:51          | 🖬 🖾 🗟 🏞 🖄 🏛 🔍 🖉 🖬 15:52                                                                                                    | li 🖬 📾 🖸 🕈 🖉 🛍 🔍 🕶 🖌 🖬 15:52                                                                                                    |  |  |
|----------------------------------------|---------------------------|--------------------------------|----------------------------------------------------------------------------------------------------|----------------------------------------------------------------------------------------------------|--|--|
| Pesquisar apps DANIEL ESPIÃO           | Configurar 오              | ← Google :                     | ← Segurança :                                                                                                    | ← Segurança :                                                                                                    |  |  |
|                                        | Pessoais DANIEL ESPIÃO    | Anúncios DANIEL ESPIÃO         | Gerenciador de disp. Android<br>DANIEL ESPIÃO                                                                                        | Gerenciador de disp. Android                                                                                                    |  |  |
| Configurar Fotos WhatsApp Downloads    | Localização               | Apps conectados                | Localizar remotamente o dispositivo<br>Mostrar localização do dispositivo no<br>Gerenciador de dispositivos Android                  | Localizar remotamente o dispositivo<br>Mostrar localização do dispositivo no<br>Gerenciador de dispositivos Android                  |  |  |
| 🔟 ? 🝌 🤣                                | 🔒 Segurança               | Configurar dispositivo próximo | Permitir bloqueio e limpeza remotos                                                                                                  | Permitir bloqueio e limpeza remotos                                                                                                  |  |  |
| Agenda Ajuda do dis. Assist BR Apps    | Contas                    | Gerenciamento de dados         | bloqueá-lo ou restaurar a configuração<br>original remotamente com o Gerenciador<br>de dispositivos Android                          | bloqueá-lo ou restaurar a configuração<br>original remotamente com o Gerenciador<br>de dispositivos Android                          |  |  |
| 📑 🔍 🏂 🜍                                |                           | Google Fit                     | Verificar apps                                                                                                    |                                                                                                    |  |  |
| Calculadora Câmera CCleaner Chrome     | G Google                  | Pesquisa Google e Google Now   |                                                                                                    | DANIEL ESPIAO                                                                                                    |  |  |
| Confourar Contatos Downloads Drive     | Idioma e texto            | Play Games                     | Verificar ameaças à segurança no d<br>O Google verifica regularmente seu<br>dispositivo e previne ou alerta sobre<br>possíveis danos | Verificar ameaças à segurança no d<br>O Google verifica regularmente seu<br>dispositivo e previne ou alerta sobre<br>possíveis danos |  |  |
|                                        | Drivesidade de Materela   | Segurança                      | Melhorar det de anns nocivos                                                                                                    | Melhorar det de anns nociuos                                                                                                    |  |  |
| Email Excepted Excepted as Excepted as |                           | Smart Lock para senhas         | Enviar apps desconhecidos para o Google                                                                                              | Indisponível porque a procura por<br>disponívos está desativada                                                                      |  |  |
|                                        |                           | < 0 □                          |                                                                                                    | < 0 □                                                                                                    |  |  |

Este manual serve para as Versões do Android: Android 3.0/3.1/3.2 Honeycomb / Android 4.0 Ice Cream Sandwich / Android 4.1/4.2/4.3 Jelly Bean / Android 4.4 Kit Kat / Android 5.0/5.1 Lollipop / Android 6.0 Marshmallow. As versões anteriores não contem alguns deste menus abaixo. SIGA AS INFORMAÇÕES ABAIXO.

#### VAMOS AGORA GARANTIR A BOA INSTALAÇÃO DO PROGRAMA DANIEL ESPIÃO.

Na tela de menus do celular -> "Configurações" -> "Segurança" Encontre a opção "Fontes Desconhecidas" habilite esta opção conforme as imagens abaixo. *OBS:* Em alguns aparelhos o caminho pode ser outro VEJA: "Configurações" -> "Tela de bloqueio" -> "outras configurações de segurança" -> "Fontes desconhecidas" Ou também pode ser assim: "Configurações" -> "Aplicações" -> "Fontes desconhecidas"

|                       | 💎 🔟 🗖 🖬 17:05   | 🗳 🗸 🖉 🖬 17:05          | ■ ▼⊿ ▲ ■ 17:06                                                                          | Image: Image: Image | ■ ▼⊿ ▲ ■ 17:06                                                                          |
|-----------------------|-----------------|------------------------|-----------------------------------------------------------------------------------------|----------------------------------------------------------------------------------------------------|-----------------------------------------------------------------------------------------|
| Pesquisar apps DAI    | NIEL ESPIÃO     | Configurar Q           | ← Segurança                                                                             | ← Segurança                                                                                                    | ← Segurança                                                                             |
|                       | 💠 🕒             | Usuários DANIEL ESPIÃO | Senhas DANIEL ESPIÃO<br>Tornar as senhas visíveis                                       | Senhas         DANIEL ESPIÃO           Tornar as senhas visíveis         Image: Compare the senhas visíveis                                                                                                    | Senhas DANIEL ESPIÃO<br>Tornar as senhas visíveis                                       |
| Configurar Galeria    | Fotos Downloads | Pessoais               | Administração do dispositivo                                                            | Administração do dispositivo                                                                                                    | Administração do dispositivo                                                            |
| Agenda Ajuda do dis.  | Assist BR Apps  | Localização            | Selecionar administradores<br>Adicione ou remova administradores do dispositivo         | Seu telefone e seus dados pessoais<br>são mais vulneráveis a ataques de<br>apps de fontes desconhecidas. Você<br>concorda que é o único responsável                                                                                                    | Selecionar administradores<br>Adicione ou remova administradores do dispositivo         |
|                       | 50              | 🔓 Segurança            | Fontes desconhecidas<br>Permitir a instalação de aplicativos de<br>fontes desconhecidas | <ul> <li>por qualquer dano ao seu telefone</li> <li>ou perda de dados decorrentes do</li> <li>uso desses apps.</li> </ul>                                                                                                    | Fontes desconhecidas<br>Permitir a instalação de aplicativos de<br>fontes desconhecidas |
| Calculadora Câmera    | CCleaner Chrome | Contas                 | Armazenamento de credenciais                                                            | A CANCELAR OK                                                                                                    | Armazenamento de credenciais                                                            |
| Configurar Contatos E | Downloads Drive | G Google               | Tipo de armazenamento<br>Suportado por hardware                                         | Tipo de armazenamento<br>Suportado por hardware                                                                                                    | Tipo de armazenamento<br>Suportado por hardware                                         |
| 🤷 f :                 | di: 🔶           | Idioma e texto         | Credenciais confiáveis<br>Exiba certificados CA de confiança                            | Credenciais confiáveis<br>Exiba certificados CA de confiança                                                                                                    | Credenciais confiáveis<br>Exiba certificados CA de confiança                            |
| 0 D                   | Enter           |                        | Instalar a partir do cartão SD                                                          | Instalar a partir do cartão SD                                                                                                    | Instalar a partir do cartão SD                                                          |

# AGORA VAMOS FAZER O DOWNLOAD DO APLICATIVO DIRETAMENTE DE NOSSO SITE.

Abra o navegador do aparelho celular, digite a URL de nosso site Assim: <u>www.danielespiao.com.br</u> Clique no botão "Faça o Teste Grátis" na próxima página você tem 2 opções, clique para baixa, ou digite a URL

do download diretamente na barra do seu navegador Assim: bit.do/cel881 - SIGA AS IMAGENS ABAIXO.

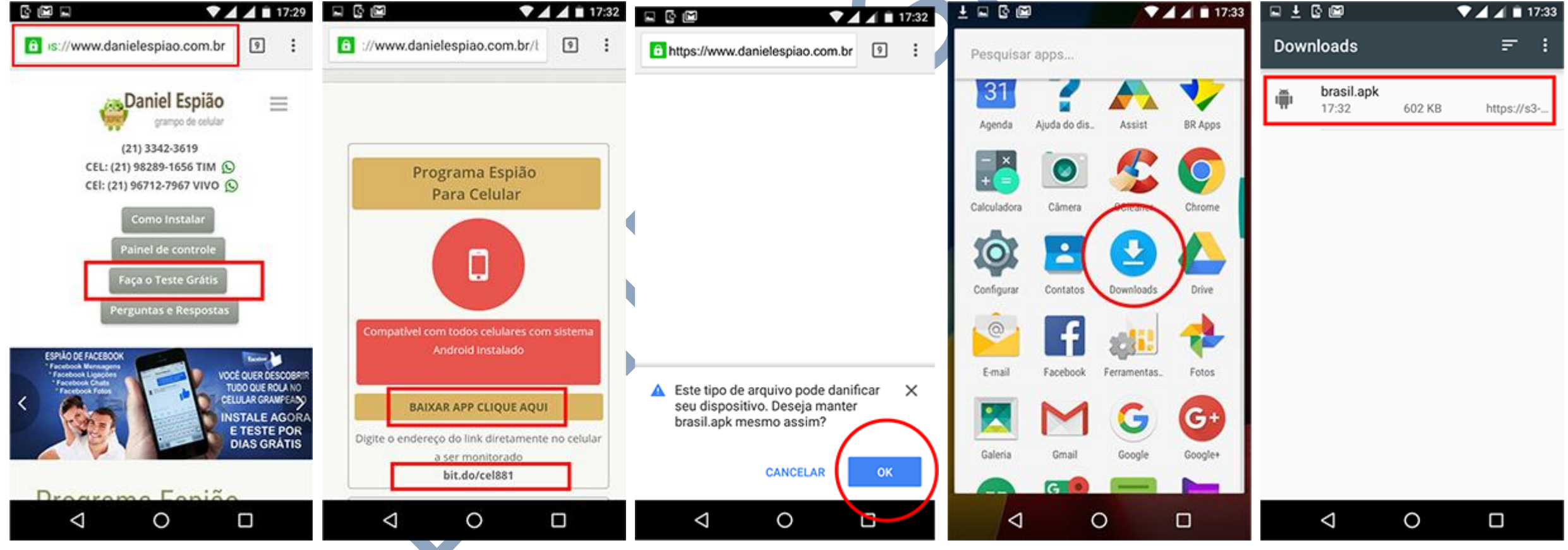

## DEPOIS DO PROGRAMA DANIEL ESPIÃO JÁ BAIXADO NO SEU CELULAR.

Vamos fazer a instalação e configuração passo a passo, siga corretamente as instruções da imagens abaixo, lembramos que as imagens estão em ordem, siga a orientação da primeira para a última. Acesse seu histórico de downloads e vamos instalar, clique no aplicativo, clique em próximo, clique em instalar.

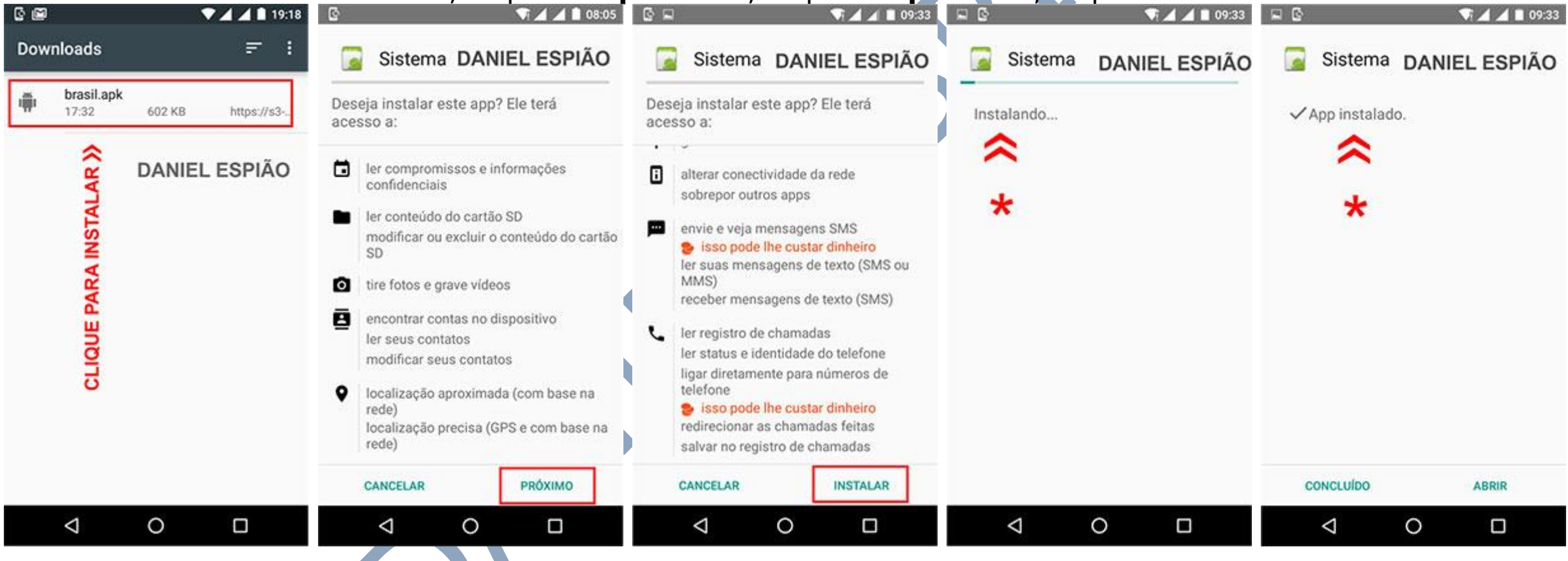

PROGRAMA DANIEL ESPIÃO JÁ INSTALADO NO APARELHO

### AGORA VAMOS CONFIGURAR O PROGRAMA DANIEL ESPIÃO NO CELULAR.

Clique no botão marcado em vermelho abaixo: **DIGITE ESSE CÓDIGO DE AUTORIZAÇÃO: 8729** Clique em continuar, "**Clique em "Próximo**" Aguarde! Você verá a mensagem conforme a imagem abaixo. **CLIQUE EM CONTINUAR** e Vamos continuar na próxima etapa.

|                                           | 09:33 🖬 🗟 |                            | <b>T</b> . | d d 🖬 09:34 | BB    |            | ▼ ▲ ▲ ■ 09:35 |      |                                   | 1 🖌 🖌 🔳 09:35   |                      | 🛡 🋋 🛋 🗎 11:                                | :59  |
|-------------------------------------------|-----------|----------------------------|------------|-------------|-------|------------|---------------|------|-----------------------------------|-----------------|----------------------|--------------------------------------------|------|
| DANIEL ESPIÃO                             |           | DANIEI                     | L ESPIÃO   | D           | DA    | NIEL ESPI  | ÃO            |      | DANIEL ESPI                       | ÃO              | Olá seja bem vindo a | ao teste do programa do site Dan<br>Espião | hiel |
|                                           | Dig       | Código de<br>gite o Código | Autoriza   | ação<br>29  |       |            |               |      | Conectando ao s<br>Aguarde um pou | site<br>iquinho |                      |                                            |      |
|                                           | 1         | 2                          | 3          | -           | Códia | o de Autor | izacão        | Có   | diao de Autori                    | zacão           |                      |                                            |      |
| Tudo prosto para uncă comecar a instalaci | 4         | 5                          | 6          |             |       | 0700       |               |      |                                   |                 |                      |                                            |      |
|                                           | 7         | 8                          | 9          | ∞           |       | 8729       |               | 8729 | aguarde                           |                 |                      |                                            |      |
| Instalar Concluido                        |           | 0                          |            | ~           |       | Proximo    |               |      | Proximo                           |                 |                      | Continue                                   |      |
| ⊲ 0 □                                     | ÷         | $\nabla$                   | 0          |             | 0     | 0          | 0:            | <    | 1 O                               | 0 :             | 4                    | 0 🗆                                        | :    |

Clique em continuar, leia nosso **TERMOS DE USO** -> **CLIQUE EM ACEITO** -> Clique em ativa programa. Nosso aplicativo irá pedir permissões para sincronizar as funcionalidade com nossos servidores. Próxima tela marque a caixinha "**Função Telepatia**" aperte OK e clique continuar. Está quase pronto, nesta tela você já deve estar com seu **EMAIL E SENHA** de usuário em mãos para sincronizar seus dados com seu painel de controle. Se sua primeira vez, **CLIQUE NA OPÇÃO "SOU NOVO USUÁRIO"** e preencha com seus dados

|                                                                                                    | ▼⊿⊿∎ 12:06                                                                                                    | 999                                                                                                    | ▼⊿ ▲ 🗎 12:07                                                                                                    | BRASIL                                                                                                    | •                                                  | ▲ ▲ ■ 12:08    | BRASIL                                                                                                    |                                                    | 12:08        |                                      |                                     | <b>* / / i</b>      | 12:09        |
|----------------------------------------------------------------------------------------------------|----------------------------------------------------------------------------------------------------|----------------------------------------------------------------------------------------------------|----------------------------------------------------------------------------------------------------|----------------------------------------------------------------------------------------------------|----------------------------------------------------|----------------|----------------------------------------------------------------------------------------------------|----------------------------------------------------|--------------|--------------------------------------|-------------------------------------|---------------------|--------------|
| Contrato de Lice                                                                                                    | ença                                                                                                    | Ativar administr                                                                                                    | ador?                                                                                                    | Para                                                                                                    | um melh                                            | or             | Para                                                                                                    | um melho                                           | r            | Se é a primeir<br>pro                | a vez que você i<br>grama clique en | nstala nosso<br>1 : |              |
| EIA ATENTA<br>SEGUINTES                                                                                                    | AMENTE OS<br>TERMOS E                                                                                                    | Clique em ativar para                                                                                                    | do Sistema<br>- ESPIÃO                                                                                                    | desempe<br>abaixo c                                                                                                    | nho, pre<br>onfigura                               | encha<br>ções. | desempe<br>abaixo d                                                                                                    | enho, pree<br>configuraç                           | ncha<br>ões. | S                                    | ou Novo usuário                     | )                   |              |
| CONDIÇ<br>SER\                                                                                                    | ÕES DO<br>/IÇO                                                                                                    | A ativação deste adm<br>Sistema:                                                                                            | inistrador permitirá ao app                                                                                                    | Proteção do S<br>Ative essa opção para<br>desinstalação,uma tra                                                                                                    | <b>istema</b><br>proteger de<br>iva contra desinsi | talação.       | Proteção do<br>Ative essa opção pa<br>desinstalação,uma t                                                                                                    | Sistema<br>ra proteger de<br>rava contra desinstal | ação.        | Se você já tem un<br>telefone no seu | na conta e quer<br>painel de contre | adicionar ma        | ais 1<br>n : |
| DANIEL ESPIÃO<br>utilizar nossos serviços, vocé reconhece que leu,<br>tendeu e concordou em cumprir os termos deste<br>viço.Se você não concorda com nossos termos de |                                                                                                    | Apagar todo<br>Apague os dado                                                                                               | s os dados<br>os do telefone sem aviso                                                                                           | Função Telepatia<br>Ao clicar para ativar, abrirá uma janela,<br>você deve marcar a caixinha "Não mostrar<br>novamente" isso deixará a função "Telepatia"<br>sempre salva |                                                    |                | Função Telepatia<br>Ao clicar para ativar, abrirá uma janela,<br>você deve marcar a caixinha "Não mostrar<br>novamente" isso deixará a função "Telepatia"<br>sempre salva |                                                    |              |                                      |                                     |                     |              |
|                                                                                                    |                                                                                                    | Alterar o blo<br>Altere o bloquei                                                                                           | o queio de tela<br>o de tela.                                                                                                    |                                                                                                    |                                                    |                |                                                                                                    |                                                    |              | Já tenho conta                       |                                     |                     |              |
| PERMISSÃO DA LICENÇA                                                                                                    |                                                                                                    | Definir regras para senha<br>Controla o tamanho e os caracteres<br>permitidos nos PINs e nas senhas do<br>bloquelo de tela. |                                                                                                    | DANIEL ESPIÃO                                                                                                    |                                                    | DANIEL ESPIÃO  |                                                                                                    | DANIEL ESPIÃO                                      |              |                                      |                                     |                     |              |
| dos os serviços do softwai<br>enciados e não vendidos. C<br>clusiva, serviço pessoal e ir<br>usar o serviço "Anjo Guar<br>ssoal ou interno. Você mar                  | re (Anjo Guardião) são<br>Concedemos uma, não-<br>ntransferivel ,você concorda<br>dião"apenas para o seu uso<br>ntém todos os direitos de | Monitorar te<br>desbloqueio<br>Monitore quanti<br>digitada incorre<br>a tela e bloquea<br>todos os dados                    | ntativas de<br>da tela<br>as vezes a senha foi<br>tamente ao desbloquear<br>r o telefone ou apagar<br>do telefone se a senha for |                                                                                                    |                                                    |                |                                                                                                    |                                                    |              |                                      |                                     |                     |              |
| Aceito                                                                                                    | Não Aceito                                                                                                    | CANCELAR                                                                                                    | ATIVAR                                                                                                    |                                                                                                    | Continuar                                          |                |                                                                                                    | Continuar                                          |              |                                      |                                     |                     |              |
| ⊲ C                                                                                                    |                                                                                                    | Þ                                                                                                    | 0                                                                                                    | $\bigtriangledown$                                                                                                    | 0                                                  |                | Ø                                                                                                    | 0                                                  | o :          | $\bigtriangledown$                   | 0                                   |                     | ÷            |
|                                                                                                    |                                                                                                    |                                                                                                    |                                                                                                    |                                                                                                    |                                                    |                |                                                                                                    |                                                    |              |                                      |                                     |                     |              |

#### ATENÇÃO: Aviso Importante. Cuidado ao digitar seu EMAIL E SENHA!!!

Verifique se está correto seu *email e senha*, e com ele que você irá acessar seu painel de controle, além de receber nossos informativos.

Digite o nome do celular. **EXE:** Maria Filha, Josy Esposa, Joao Empregado. Agora digite seu Nome e Sobrenome Digite seu email corretamente, Agora digite sua Senha e repita sua Senha. Clique em **Registrar**, **Aguarde**, leia o aviso e vamos para a próxima etapa para ativar o **PROGRAMA DANIEL ESPIÃO DE CELULAR**.

| 🖼 🖸 🖬 🛛 🔍 🖊 🖬 12:14                           | 🔲 🖾 🚱 💎 🖌 🛋 12:15                     | 🔊 🖾 🚱 💎 🖌 🖬 12:16                                                         | 🔛 🖾 🕼 🕈 🖬 12:16                                   | 🖾 🗔 🚱 🛛 💎 🗖 🗐 12:16                                                                                                    |  |  |  |
|-----------------------------------------------|---------------------------------------|---------------------------------------------------------------------------|---------------------------------------------------|----------------------------------------------------------------------------------------------------|--|--|--|
| Registro                                      | Registro                              | Registro                                                                  | Registro                                          | Conectar                                                                                                    |  |  |  |
| Nome do Celular DANIEL ESPIÃO Email do Painel |                                       | mrespiar@gmail.com                                                        |                                                   |                                                                                                    |  |  |  |
| Nome do Celular                               | Sanha                                 | Sénha DANIEL ESPIÃO                                                       | Senha: DANIEL ESPIÃO                              | DANIEL ESPIÃO                                                                                                    |  |  |  |
| Seu Nome                                      | Sanha da Dainal                       | ******                                                                    |                                                   |                                                                                                    |  |  |  |
| Seu Nome                                      | Senna do Painel                       | Confirme o e-mail                                                         |                                                   | AVISO DE SEGURANÇA                                                                                                    |  |  |  |
|                                               | Confirme a senha                      |                                                                           | Comme a senna                                     |                                                                                                    |  |  |  |
| Seu Sobrenome                                 | Repetir Senha do Painel               | Verifique cuidadosamente cada letra<br>desse email para ver se esta certo |                                                   | o SISTEMA esta desativado, para                                                                                                    |  |  |  |
| Seu Sobrenome                                 |                                       | mener@gmail.com                                                           |                                                   | proteger sua privacidade e remover                                                                                                    |  |  |  |
| Dínite sou a moil                             | DANIEL ESPIÃO Registrar               | Normalmente muitas pessoas não<br>conseguem testar porque colocam         | Conectando ao site Registrar                      | o menu a seguir que se chama                                                                                                    |  |  |  |
| 1 2 3 4 5 6 7 8 9 0                           | 1 2 3 4 5 6 7 8 9 0                   | alguma letra errada no email, portando                                    | 1 2 3 4 5 6 7 8 9 0                               | SISTEMA para facilitar clique agora<br>em AVANCAR e em seguida ative o                                                                                                    |  |  |  |
| send and send then been much from store them. | and see out the loss had been the set | agora, se estiver certo pode continuar.                                   | stand some spect stand press some times areas and | menu SISTEMA                                                                                                    |  |  |  |
| qwertyuiop                                    | qwertyuiop                            | Continue                                                                  | qwertyuiop                                        |                                                                                                    |  |  |  |
| a a d f a b i k l                             | a a d f a b i k l                     | Continue                                                                  |                                                   | AVANÇAR                                                                                                    |  |  |  |
| asurynjki                                     | a s u i y ii j k i                    |                                                                           | a s u i y ii j k i                                | the state of the state of the s |  |  |  |
| 🛧 z x c v b n m 🖾                             | 🛧 z x c v b n m 🖾                     | 🛖 z x c v b n m 🖾                                                         | 🛧 z x c v b n m 🖾                                 | 🛧 z x c v b n m 🖾                                                                                                    |  |  |  |
|                                               |                                       |                                                                           |                                                   |                                                                                                    |  |  |  |
| ?1⊜ ,                                         | ?1☺ ,                                 | ?1⊙ ,                                                                     | ?1◎                                               | 210                                                                                                    |  |  |  |
|                                               |                                       |                                                                           |                                                   |                                                                                                    |  |  |  |

## AGORA VAMOS ATIVAR NOSSO SOFTWARE ESPIÃO NO CELULAR.

Se você fez todas as etapas acima corretamente, em menos de um minuto você já poderá ver todas as atividades que serão feitas no aparelho, vamos ativa!!! - **No celular, acesse o menu "Configurações" -->** 

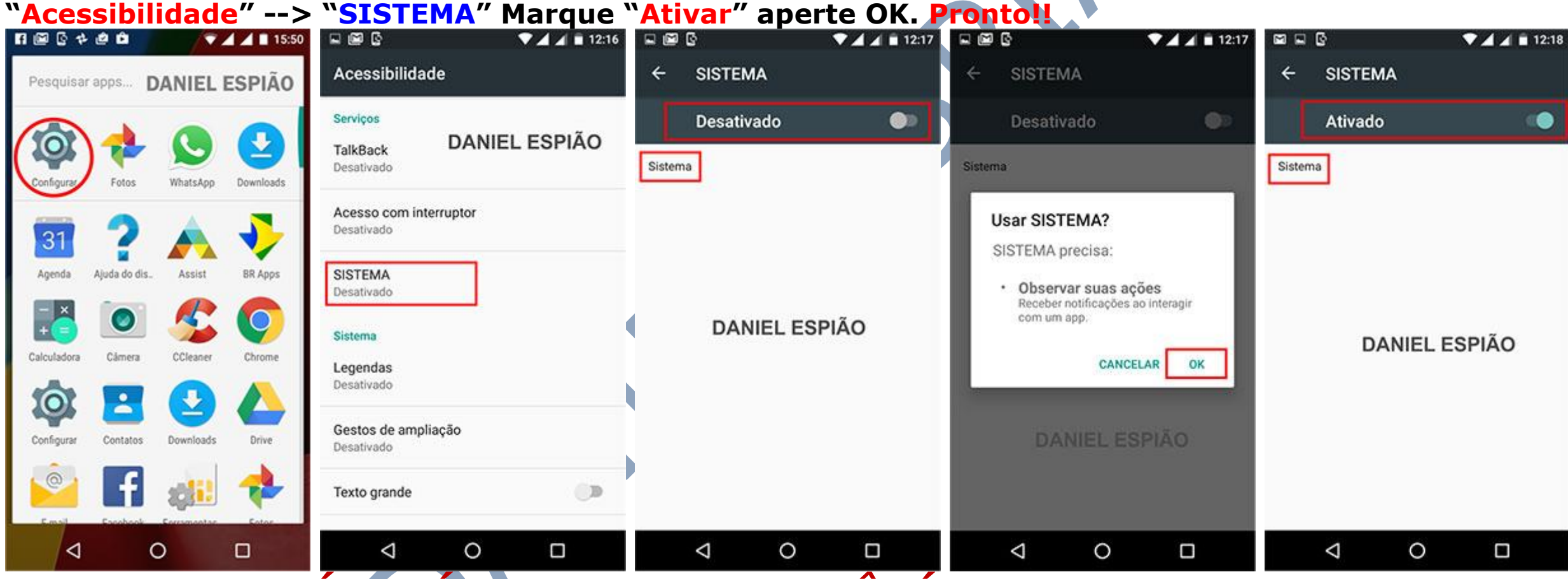

O CELULAR JÁ ESTÁ GRAMPEADO, VOCÊ JÁ PODE ACESSAR O PAINEL DE CONTROLE E COMEÇAR A MONITORA AS ATIVIDADES DO CELULAR.

# Não Copie, Crie!

Não seja Maria vai com as outras. Não cópia porque os outros copiam. Seja criativo e crie seu próprio conteúdo.

## Perdendo Pontos com o Google

Lembrando que o google tem robozinho chamado "Googlebot" que lê todos os conteúdos que estão na internet. Cada conteúdo produzido, esse robozinho vai lá, lê e organiza e indexa. Ou seja, ele sabe exatamente quando aquele conteúdo foi produzido e por quem foi produzido.

Quando alguém cópia, cola e publica em outro site, quando o Googlebot passo no seu site, e neste exato momento ele sabe que essa informação já foi gravada anteriormente, acusando o conteúdo como duplicado.